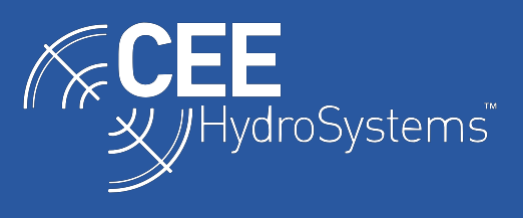

## How to Survey Using Local Grid Co-ordinates in Hydromagic

Often, it is thought that the use of an RTK base station set up on the "local grid" or "mine grid" is needed to conduct a hydrographic survey when using custom site calibration geodesy. This is NOT the case. The geodesy of the dataset is set up in the acquisition software such as HYPACK or Hydromagic. This means there is no requirement for any special base station input, and indeed standalone differential GNSS may also be used on a local grid survey. How to set up the Hydromagic local grid option is described here.

In Hydromagic, the grid geodetic parameters are first entered (projection, units, ellipsoid etc) and then two pairs of reference coordinates are used - one in the custom mine grid and one in the standard grid. Hydromagic then calculates the custom grid parameters based on this coordinate pair. The specific instructions on how to do this are as follows:

Go to options / manage coordinate systems to reach the "Modify Coordinate Reference System".

Press "Add" (this will allow you to create a new grid). Don't worry about changing the grid name at this stage. Enter all your geodetic parameters as shown below:

| Coordinate Syste | em                   |   | Units             |                             |                                                                                                    |  |
|------------------|----------------------|---|-------------------|-----------------------------|----------------------------------------------------------------------------------------------------|--|
| Name:            | Unknown PCS          |   | Horizontal:       | U.S. Survey Foot            | ~                                                                                                    |  |
| Area:            | United States - Utah | ~ | Vertical:         | U.S. Survey Foot            | ~                                                                                                    |  |
| Ellipsoid        |                      |   | Map Projection    |                             |                                                                                                    |  |
| Ellipsoid:       | GRS 1980             |   | Method:           | Lambert Conformal Conic 2SP |                                                                                                    |  |
| Axis:            | 6378137              |   |                   | 1                           |                                                                                                    |  |
| lattening:       | 298.2572221          |   | False Easting:    | 1640416                     | U.S. Survey Foot                                                                                                    |  |
|                  |                      |   | False Northing:   | 9842500                     | U.S. Survey Foot                                                                                                    |  |
| atum             |                      |   | Central Meridian: | -111.5                      |                                                                                                    |  |
| )atum:           | NAD83                | ~ | Origin Latitude:  | 36.66667                    |                                                                                                    |  |
| Prime Meridian:  | Greenwich            | ~ | Parallel North:   | 38.35                       |                                                                                                    |  |
| ransformation:   | None                 | ~ | Parallel South:   | 37.21666                    |                                                                                                    |  |
|                  |                      |   |                   |                             | (the content of the content of the c |  |

When finished, press "Local Grid".

Do not enter anything on this next screen. Press "calculate":

| Grid Origin (of n                | nap projection)  |                |       |
|----------------------------------|------------------|----------------|-------|
| Origin X:                        | 0.000            | Origin Y:      | 0.000 |
|                                  |                  |                |       |
| Grid Parmaters                   | (for local grid) |                |       |
| Grid Parmaters<br>Translation X: | (for local grid) | Translation Y: | 0.000 |

On the next screen, enter the pair of coordinates - one in "local / mine grid" and the other in the standard projection:

| Reference Pol | nt I        |               |           |
|---------------|-------------|---------------|-----------|
| Projected X:  | 2257046.07  | Local Grid X: | 257927.11 |
| Projected Y:  | 10278926.26 | Local Grid Y: | 282938.66 |
| Reference Poi | int 2       |               |           |
| Projected X:  | 2257173.17  | Local Grid X: | 258054.26 |
| Projected Y:  | 10283823.88 | Local Grid Y: | 287838.19 |

Press "OK" and the next screen will have the transformation parameters automatically in the boxes:

| Grid Origin (of n | nap projection)  |                |              |  |  |
|-------------------|------------------|----------------|--------------|--|--|
| Origin X:         | 2257046.070      | Origin Y:      | 10278926.260 |  |  |
| Grid Parmaters    | (for local grid) |                |              |  |  |
| Translation X:    | 257927.110       | Translation Y: | 282938.660   |  |  |
| Axis Rotation:    | 0.00000506       | Scale Factor:  | 1.00038999   |  |  |

Press "OK" again to go back to the first screen. Then hit "OK" again and you get back here with a "User Defined" grid on the list. The grid will have a unique identification number. It will still be called "Unknown PCS". On this example there are three local grids:

| <enter< th=""><th>a coordina</th><th>te system</th><th>n name, area</th><th>or code</th><th>to start se</th><th>earchir</th><th>ng&gt;</th><th></th><th>8</th></enter<> | a coordina  | te system   | n name, area   | or code  | to start se | earchir | ng>   |        | 8 |
|----------------------------------------------------------------------------------------------------|-------------|-------------|----------------|----------|-------------|---------|-------|--------|---|
|                                                                                                    | Recently L  | Jsed        |                |          |             |         |       |        |   |
|                                                                                                    | AD8         | 3 / Califor | nia zone 6 (fi | US) (EP  | SG:2230)    |         |       |        |   |
|                                                                                                    | ANAD8       | 3 / Florida | West (ftUS)    | (EPSG:2  | 2237)       |         |       |        |   |
|                                                                                                    | AD8         | 3 / Minnes  | sota Central ( | ftus) (E | PSG:2685    | 0)      |       |        |   |
| -                                                                                                    | AD8         | 3 / North I | Dakota South   | (ft) (EP | SG:2266)    |         |       |        |   |
|                                                                                                    | B NAD8      | 3 / Orego   | n South (ft) ( | EPSG:22  | 270)        |         |       |        |   |
|                                                                                                    | NAD8        | 3 / Utah S  | outh (ft) (EP  | SG:2282  | )           |         |       |        |   |
| -                                                                                                    | Recap       | ture Rese   | ervoir Local G | rid (USE | R:131071)   | )       |       |        |   |
|                                                                                                    | Lloyds      | Lake Uta    | h (USER:131    | 072)     |             |         |       |        |   |
|                                                                                                    | WGS 8       | 84 / UTM :  | zone 11N (EP   | SG:3261  | 1)          |         |       |        |   |
|                                                                                                    | WGS 8       | 84 / UTM :  | zone 12N (EP   | SG:3261  | 12)         |         |       |        |   |
|                                                                                                    | WGS 8       | 84 / UTM :  | zone 14N (EP   | SG:3261  | 14)         |         |       |        |   |
|                                                                                                    | WGS 8       | 84 / UTM :  | zone 17N (EP   | SG:3261  | 17)         |         |       |        |   |
|                                                                                                    | WGS 8       | 84 / UTM :  | zone 18N (EP   | SG:3261  | 18)         |         |       |        |   |
|                                                                                                    | Favorites   |             |                |          |             |         |       |        |   |
| <b>-</b>                                                                                                    | User Defin  | ied         |                |          |             |         |       |        |   |
|                                                                                                    | Recap       | ture Rese   | ervoir Local G | rid (USE | R:131071)   | )       |       |        |   |
|                                                                                                    | Uoyds       | Lake Uta    | h (USER:131    | 072)     |             |         |       |        |   |
|                                                                                                    | Unkno       | wn PCS (    | USER: 13107.   | 5)       |             |         |       |        |   |
| ±                                                                                                    | Sorteu By   | Area        |                |          |             |         |       |        |   |
|                                                                                                    |             |             |                |          |             |         |       |        |   |
| Ð                                                                                                    | Add         |             | Modify         |          | Import      | -       | æ     | Export |   |
| NAC.                                                                                                    |             |             |                |          |             | -       | - Vid |        | - |
| 0                                                                                                    | Type the fi | rst chara   | cters of the p | rojectio | n name, a   | rea of  | use o | or the |   |
| 1                                                                                                    | EPSG code   | to filter t | he items disp  | laved at | ove.        |         | 1000  |        |   |

You can go back in and "Modify" the new grid to change the name. Highlight the "Unknown PCS" and press Modify and then change the name. When you first open the menu the name change does not work so you must have generated the grid first and then you can change the name of it. Possibly this glitch will be eliminated in later versions of Hydromagic.

When you create a "New Project" in Hydromagic just select this new local grid.